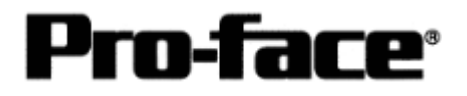

# **OMRON Corporation PLC**

SYSMAC CS1 Series Connection

# System Structure

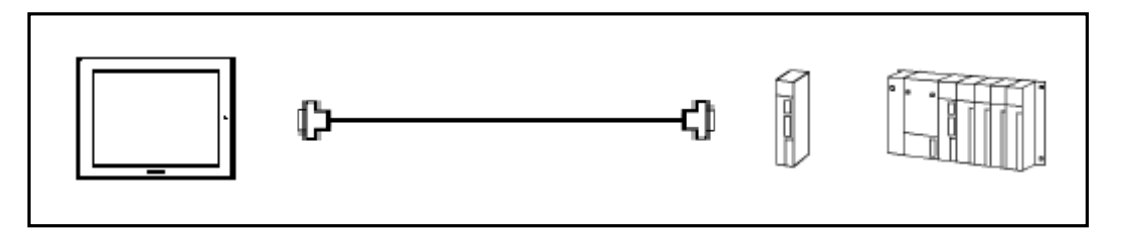

GP

| Machine |                 |                            |
|---------|-----------------|----------------------------|
|         | Model           | Remark                     |
| GP      | GP70 Series     | Excepting for handy types. |
|         | GP77/77R Series |                            |
|         | GP2000 Series   |                            |
| GLC     | GLC2000 Series  |                            |

# **Pro-face**<sup>®</sup>

# PLC

| СРИ         | Link Interface  | Communication   | Connection Cable         |    |
|-------------|-----------------|-----------------|--------------------------|----|
|             |                 | Method          | 4 De                     | GP |
| CS1H-CPU67  | RS-232C Port on |                 |                          |    |
| CS1H-CPU65  | er o omt        | RS-232C         | Connection Method<br>[1] |    |
| CS1H-CPU64  |                 |                 |                          |    |
| CS1H-CPU63  | Peripheral Port |                 |                          |    |
| CS1G-CPU45  | on CPU Unit     |                 | Composition Mothed       |    |
| CS1G-CPU44  |                 | RS-232C         | [2]                      |    |
| CS1G-CPU43  |                 |                 | [-]                      |    |
| CS1G-CPU42  |                 |                 |                          |    |
| CS1H-CPU67H | CS1W-SCU21      |                 |                          |    |
| CS1H-CPU66H |                 | <b>DS 222C</b>  |                          |    |
| CS1H-CPU65H |                 | (COM Port 1, 2) | <b>Connection Method</b> |    |
| CS1H-CPU64H |                 | (COM FOIL 1, 2) | [*]                      |    |
| CS1H-CPU63H |                 |                 |                          |    |
| CS1G-CPU45H | CS1W-SCB21      |                 |                          |    |
| CS1G-CPU44H |                 | DS 222C         |                          |    |
| CS1G-CPU43H |                 | KS-232C         | Connection Method        |    |
| CS1G-CPU42H |                 | (COM Port 1, 2) | [I]                      |    |
|             |                 |                 |                          |    |
|             | CS1W-SCB41      | RS-232C         | Connection Method        |    |
|             |                 | (COM Port 1)    | [1]                      |    |
|             |                 | RS-422          | <b>Connection Method</b> |    |
|             |                 | (COM Port 2)    | [3]                      |    |

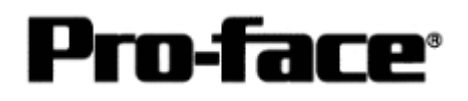

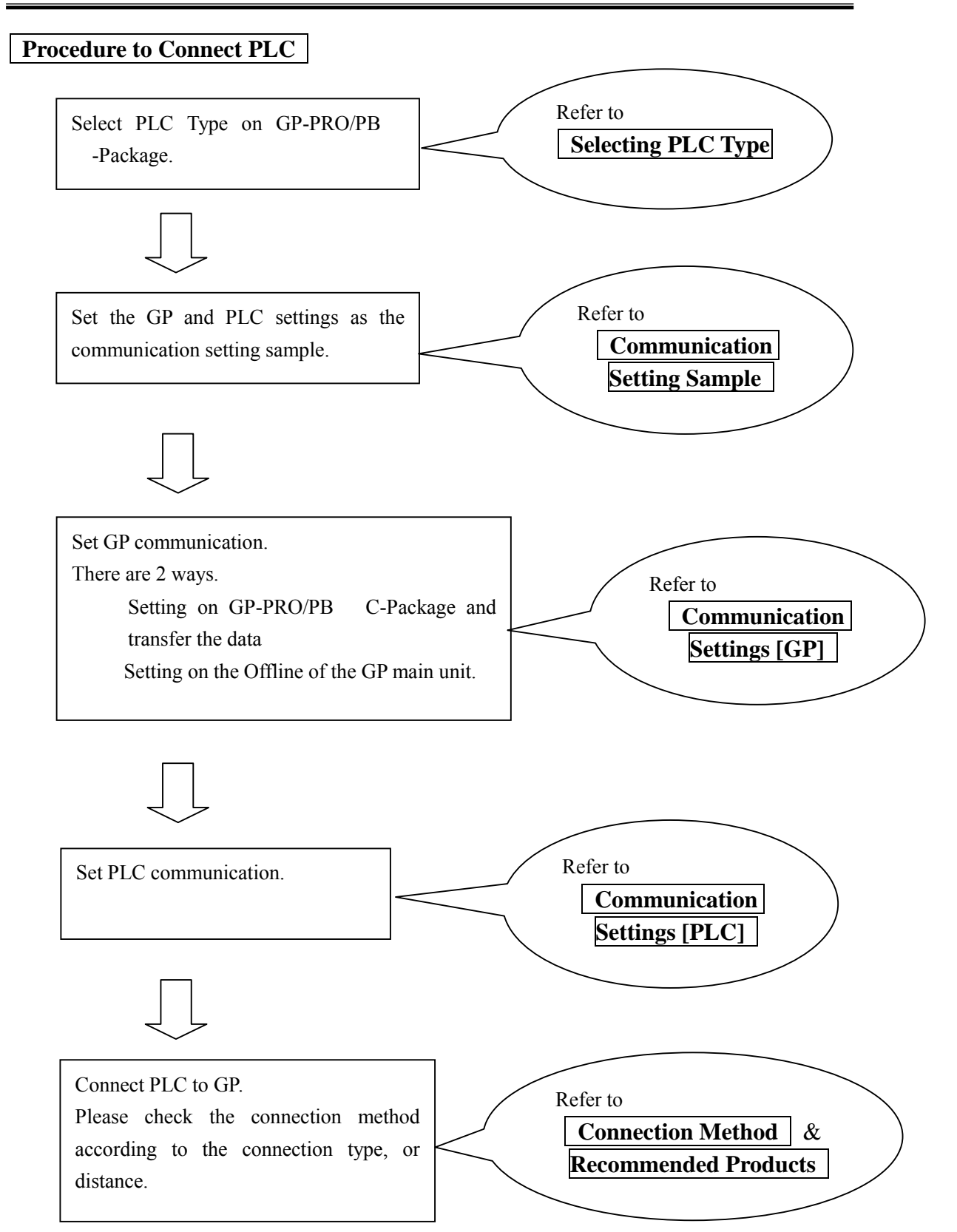

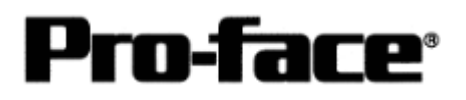

# Selecting PLC Type

Start up GP-PRO /PBIII.

Select the following PLC Type when creating the project file.

| Sample pro: Untitled - Project Manager                                                              |                |
|----------------------------------------------------------------------------------------------------|----------------|
| GPPRO/PBILL<br>C-Package03                                                                          |                |
| OP Setup<br>Project Legic Program Editor Transfer<br>New Edito<br>Copen Monitor<br>Manner<br>Den VO |                |
| OMRON SYS                                                                                           | MAC-CS1 SERIES |
| GP2500<br>GMRON SYSMAC-CS1 SERIES<br>PFO-FGCC<br>Change the Device/PLC type for this project        |                |

# Communication Setting Sample

### ■ SYSMAC CS1/CJ/CJ1M Series < RS-232C Port on CPU Unit>

| GP Setup             |            | PLC Setup   |                                              |
|----------------------|------------|-------------|----------------------------------------------|
| Baud Rate            | 19200bps   | Baud Rate   | 19200bps                                     |
| Data Length          | 7 bits     | Data Length | 7 bits                                       |
| Stop Bit             | 2 bits     | Stop Bit    | 2 bits                                       |
| Parity Bit           | Even       | Parity Bit  | Even                                         |
| Data Flow Control    | ER Control |             |                                              |
| Communication Format | RS-232C    |             |                                              |
| Unit No.             | 0          | Station No. | 0                                            |
|                      |            | Dip Switch  | SW1: OFF<br>SW5: OFF<br>SW7: OFF<br>SW8: OFF |
|                      |            | Mode Setup  | Host Link                                    |

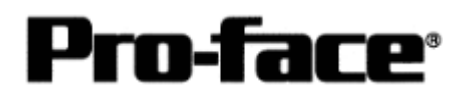

| Setup PLC Setu                          |             | ıp                                      |                              |
|-----------------------------------------|-------------|-----------------------------------------|------------------------------|
| Baud Rate                               | 19200bps    | Baud Rate                               | 19200bps                     |
| Data Length                             | 7 bits      | Data Length                             | 7 bits                       |
| Stop Bit                                | 2 bits      | Stop Bit                                | 2 bits                       |
| Parity Bit                              | Even        | Parity Bit                              | Even                         |
| Data Flow Control                       | ER Control  |                                         |                              |
| Communication Format<br>(Using RS-232C) | RS-232C     |                                         |                              |
| Communication Format<br>(Using RS-422)  | 4-Wire Type | WIRE (2-Wire/<br>Wire Type Switch)      | 4-Wire Type                  |
|                                         |             | TERM (Termination<br>Resistance Switch) | Termination<br>Resistance ON |
| Unit No.                                | 0           | Host Link Station No.                   | 0                            |
|                                         |             | Serial Communication Mode               | Host Link                    |
|                                         |             | Communication Delay Time                | 0                            |
|                                         |             | CTS Control                             | None                         |

■ SYSMAC CS1/CJ/CJ1M Series <Communication Board/Unit>

■ SYSMAC CS1/CJ/CJ1M Series <Peripheral Port on CPU Unit>

| GP Setup             |            | PLC Setup   |                                             |
|----------------------|------------|-------------|---------------------------------------------|
| Baud Rate            | 19200bps   | Baud Rate   | 19200bps                                    |
| Data Length          | 7 bits     | Data Length | 7 bits                                      |
| Stop Bit             | 2 bits     | Stop Bit    | 2 bits                                      |
| Parity Bit           | Even       | Parity Bit  | Even                                        |
| Data Flow Control    | ER Control |             |                                             |
| Communication Format | RS-232C    |             |                                             |
| Unit No.             | 0          | Station No. | 0                                           |
|                      |            | Dip Switch  | SW1: OFF<br>SW4: ON<br>SW7: OFF<br>SW8: OFF |
|                      |            | Mode Setup  | Host Link                                   |

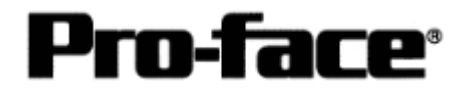

| Communication Settings [GP]                                                                                                    |                                                                                                    |
|----------------------------------------------------------------------------------------------------|----------------------------------------------------------------------------------------------------|
| 1. [GP-PRO/PB C-Package Setting]                                                                                                    |                                                                                                    |
| Select [GP Setup] on Project Manager.                                                                                                    |                                                                                                    |
| 1) Communication Settings                                                                                                    | 1) Communication Settings                                                                                                    |
| GP:Settings - Langels per       (/O Settings - Mode Settings - Mode Settings - Contended Settings - Contended Settings - Transmission Speed - 15:00 - Transmission Speed - 15:00 - | Transmission Speed: 19200bps<br>Data Length: 7 Bits<br>Stop Bit: 2 Bits<br>Parity Bit: Even<br>Busy Ready Control: DTR / ER<br>RS-232C/ RS-422<br>RS-232C Connection: RS-232C<br>RS-422 Connection: 4 Line<br>* Select one in . |
| 2) Mode Settings                                                                                                    | 2) Mode Settings                                                                                                    |
| Initial Scoreen Setting:       Extended Setting:       Contenuercation Setting:         UP Setting:       I/O Setting:       Contenuercation Setting:         PLC Type       DMHON SYSMACCS1 SETUES         System Stat Address       DOCOD         Hachine frambes       DOCOD         Head Area Size       DOCOD         Verk Proceed Type       D         Node Setting:       Contenuercation Setting:         Transmessen Status       DOCOD         Transmessen Status       DOCOD                                                                                                    | System Start Address: Arbitrary Address<br>Machine Number: 0<br>Link Protocol Type: 1:1                                                                                                    |
| OK. Cancel Defaults Help                                                                                                    |                                                                                                    |

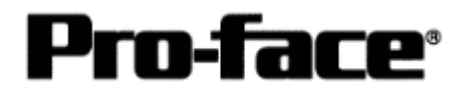

| sfer Settings                                               |                               |
|-------------------------------------------------------------|-------------------------------|
| Transfer Settings                                           | X                             |
| Send Information                                            | Communications Port           |
| Upload Information                                          | ⊙ <u>с</u> ом                 |
| Elina Data(CE card)                                         | Comm Port COM1 Retry Count 5  |
| Data Trans Func CSV Data(CF card)                           | Baud Rate 115.2K V (bos)      |
|                                                             |                               |
|                                                             | O <u>E</u> thernet            |
| Transfer Method                                             | IP Address 0. 0. 0. Port 8000 |
| Automatically Send Changed Screens                          |                               |
| C Send User Selected Screens                                | O Ethernet: Auto Acquistion   |
|                                                             | C Memory Loader               |
| Transfer Mode                                               |                               |
| Preparation for a transfer and a transfer are made s        | simultaneous.                 |
| It is transferred after preparation for a transfer is fini- | ished.                        |
|                                                             |                               |
| _ Setup                                                     |                               |
| © <u>A</u> utomatic Setup Use                               | Extended Program :            |
| C D NOT D ( C C                                             | s <u>in</u> ulation           |
| O Do NUT Perform Setup                                      |                               |
| L                                                           | System Screen                 |
| Setup UFG file :                                            |                               |
|                                                             |                               |
| C:\Program Files\pro-face\ProPB\                            | Win\protocol\ Browse          |
|                                                             |                               |
| UK                                                          |                               |
|                                                             |                               |
|                                                             |                               |
|                                                             |                               |
| sfer Settings GP System Set                                 | ttings: Checked               |
|                                                             | -                             |
|                                                             |                               |

Select [Transfer] --> [Setup] --> [Transfer Settings]

Transfer to GP after settings completed.

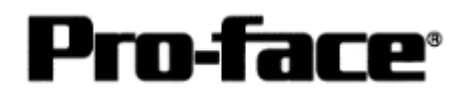

- 2. [GP Settings]
- Displaying Setting Screen -

Touch the top left of the screen within 10 second after powering on.

Or touch the top right and the bottom right of the screen at the same time. Keep 2 points touched and touch the bottom left. The menu bar will display on the bottom of the screen. Then touch [Offline].

| 1) Checking GP Type                                                                                                    | 1) Checking GP Type                                                                                                    |
|----------------------------------------------------------------------------------------------------|----------------------------------------------------------------------------------------------------|
| MAIN MENU         *03/00/00         00:00           1         INITIALIZE         2         SCREEN DATA TRANSFER         3         SELF-DIAGNOSIS           3         SELF-DIAGNOSIS         4         RLN         7/16/2000         V4. 10           2010/2000         V4. 10         51/0/LINK: 15. 34         51/0/LINK: 15. 34         51/0/LINK: 15. 34                                                                                                    | If you have selected OMRON SYSMAC-CS1<br>Series, following will be shown.<br>"SYSMAC-CS1"                                                                                                    |
| SYSMAC-CS1 V1.44                                                                                                    |                                                                                                    |
| 2) Communication Settings                                                                                                    | 2) Communication Settings<br>[MAIN MENU]<br>$\downarrow$<br>[INITIALIZE]<br>$\downarrow$<br>[SET UP I/O]<br>$\downarrow$<br>[SET UP SIO]                                                                              |
| SET UP SI0       SET       CANCEL         COMMUNICATION RATE       2400       4800       9600       19200       38400       57600       115200         DATA LENGTH       8       8       8       8       115200       38400       57600       115200         DATA LENGTH       8       2       2       2       115200       2       2       2         PARITY       OFF       000       EUP       CONTROL       X-CNTRL       COMMUNICATION FORMAT       ES232C       4       LINE       2       LINE         1       2       3       4       5       6       7       8       0       1       4       ES | Communication Rate: 19200bps<br>Data Length: 7 Bits<br>Stop Bit: 2 Bits<br>Parity: Even<br>Control: ER Cntrl<br>Communication Format<br>RS-232C Connection: RS-232C<br>RS-422 Connection: 4 Line<br>* Select one in . |

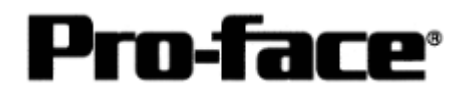

| 3) Setting up Operation Surroundings      | 3) Setting up Operation Surroundings  |
|-------------------------------------------|---------------------------------------|
|                                           | [MAIN MENU]                           |
| MAIN MENU                                 |                                       |
| 1 SYSTEM ENVIRONMENT SETUP                |                                       |
| SET IR 1/0                                | [PLC SETUP]                           |
| 3 PLC SETUP                               | ↓ J                                   |
| 4 INITIALIZE MEMORY<br>5 SET UP TIME      | [PLC SETUP]                           |
| 6 SET UP SOREEN                           |                                       |
|                                           |                                       |
|                                           |                                       |
|                                           |                                       |
|                                           |                                       |
| SET UP OPERATION SURROUNDINGS MENU        | SET UP OPERATION SURROUNDINGS MENU:   |
| 1:1 n:1                                   | 1:1                                   |
| 1 SET UP OPERATION SURROUNDINGS           |                                       |
|                                           |                                       |
|                                           |                                       |
|                                           |                                       |
|                                           |                                       |
|                                           |                                       |
|                                           |                                       |
|                                           |                                       |
|                                           |                                       |
| SET UP OPERATION SURROUNDINGS             | Starting Address of System Data Area: |
|                                           | Arbitrary Address                     |
| UNIT NO. [0 ]                             | Unit No.: U                           |
| SYSTEM AREA READING AREA SIZE (0-256) [0] |                                       |
| RESET GP ON DATA WRITE ERROR ON OFF       |                                       |
|                                           |                                       |
|                                           |                                       |
|                                           |                                       |
|                                           |                                       |
|                                           | ·                                     |

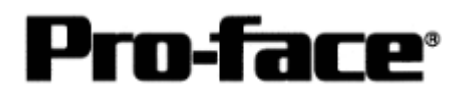

## Communication Settings [PLC]

Set the communication settings of each structure by using the OMRON ladder software CX-Programmer.

To communicate the ladder software to the PLC, first of all, set the dipswitches SW4 and SW5 on the front of the CPU unit to the transmission conditions, which are suitable for the environment.

| Switch No. | Setting | Detail                                                                  |
|------------|---------|-------------------------------------------------------------------------|
| SW1        | ON      | Disables to write in User Memory (UM)                                   |
|            | OFF     | Enables to write in User Memory (UM)                                    |
| SW2        | ON      | Executes automatic transfer at startup                                  |
|            | OFF     | Not execute automatic transfer at startup                               |
| S          | W3      | Unused                                                                  |
| SW4        |         | Transmission Condition of Peripheral Port:                              |
|            | ON      | * Available with CX-Programmer by other connection than tool bus        |
|            |         | * Available with other programs than CX-Programmer                      |
|            | OFE     | Transmission Condition of Peripheral Port:                              |
|            |         | * Available with CX-Programmer by tool bus                              |
| SW5        | ON      | Transmission Condition of RS-232C Port:                                 |
|            | ON      | * Available with CX-Programmer by tool bus                              |
|            |         | Transmission Condition of RS-232C Port:                                 |
|            | OFF     | * Available with CX-Programmer by other connection than tool bus        |
|            |         | * Available with other programs than CX-Programmer                      |
| SW6        |         | Dipswitch for Customizing                                               |
|            | ON      | The state of this dipswitch is reflected on the special auxiliary relay |
|            |         | A39512 (Dipswitch 6 State Flag) and it turns ON.                        |
|            |         | Dipswitch for Customizing                                               |
|            | OFF     | The state of this dipswitch is reflected on the special auxiliary relay |
|            |         | A39512 (Dipswitch 6 State Flag) and it turns OFF.                       |
| SW7        | OFF     | Specifying a Type of Simple Backup Operation                            |
| S          | W8      | Always OFF                                                              |

#### 1. [Transmission Condition Settings by Dipswitch]

\* To communicate with the GP, set SW4 ON and SW5 OFF.

You can also communicate with the GP when other switches are set to default value (OFF) or ON. However, when the memory card is not inserted, set SW2 to OFF. If you set it ON, you cannot communicate with the GP. A host communication error (02:00:80) will occur on the GP.

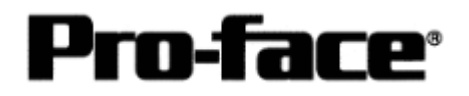

- 2. [Transmission Settings by CX-Programmer]
- 2-1 Settings of Peripheral Port on CPU Unit

To set the transmission settings of the peripheral port on the CPU unit, follow the procedures below.

Start up the ladder tool, CX-Programmer. Double-click [Settings] to execute.

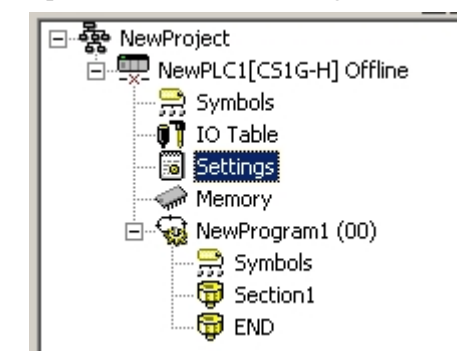

Select the [Peripheral Port] tab on the [PLC Settings] dialog box and set the items as below.

| 🐺 PLC Settings - NewPLC1                                                                                                    |                     |
|----------------------------------------------------------------------------------------------------|---------------------|
| <u>File Options</u> <u>H</u> elp                                                                                                    |                     |
| Startup CPU Settings   Timings   SIOU Refresh   Unit Settings   Host Link Port   Peripheral Port   Peripheral Servic<br>Communication Settings<br>Standard (9600 : 72.E)<br>Standard (9600 : 72.E)<br>Unit Number<br>Unit Number<br>Unit Number<br>NT Link Max<br>Set Ho<br>for Mode | el<br>st Link<br>e. |
| CS1G-H-CPU42                                                                                                    | Offline             |

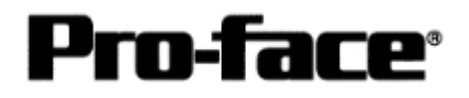

#### 2-2 Settings of RS-232C Port on CPU Unit

To set the transmission settings of the RS-232C port on the CPU unit, follow the procedures below.

Start up the ladder tool, CX-Programmer. Double-click [Settings] to execute.

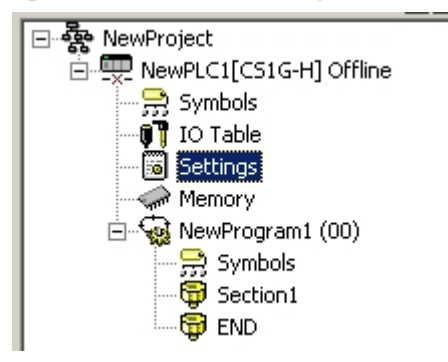

Select the [Host Link] tab on the [PLC Settings] dialog box and set the items as below.

| PLC Settings - NewPLC1<br>File Options Help                                                                                                    |                                                                                            |                            |
|----------------------------------------------------------------------------------------------------|--------------------------------------------------------------------------------------------|----------------------------|
| Startup OPU Settings   Timings   SIOI<br>Communication Settings<br>C Standard (9600 : 1.72,E)<br>C Standard (9600 : 1.72,E)<br>C Standard (96 | U Refresh   Unit Settings Host Link Port   Peripheral Format                               | Port   Peripheral Service  |
| Start Code<br>© Disable<br>© Set<br>Unit Number<br>0                                                                                                    | End Code<br>© Received Bytes 256<br>© CRLF<br>© Set End Code 0x0000<br>Delay<br>0 = *10 ms | Set Host Link<br>for Mode. |
|                                                                                                    |                                                                                            | CS1G-H-CPU42 Offline       |

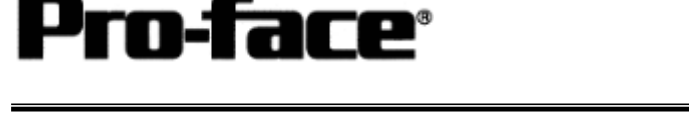

2-3 Settings of COM Port 1 and COM Port 2 on Serial Communication Unit

To set the transmission settings of the serial communication unit, follow the procedures below.

If you use CS1W-SCB41, the settings of COM Port 1 are for RS-232C, and those of COM Port 2 are for RS-422.

If you use CS1W-SCU21/SCB21, refer to the settings of COM Port 1 since both COM Port 1 and COM Port 2 are for RS-232C Communication.

< Settings of RS-232C Port on Serial Communication Unit>

Double-click [IO Table] to open the [PLC IO Table] window.

CPU types of the PLC to use will be shown. Select a CPU type and right-click it to select [Inner Board Software Switches].

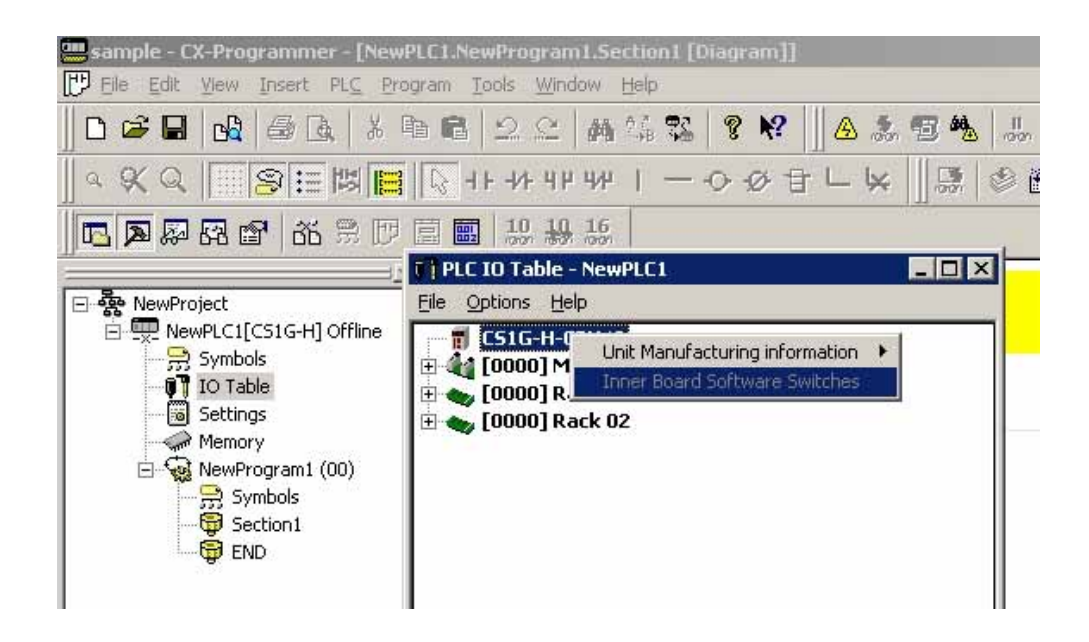

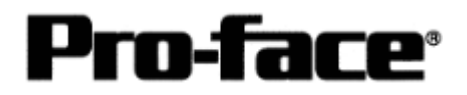

Select the [Port 1] tab on the [Inner Board Software Switches] setting window. Set the items as below.

| Seria        | Communic                     | ation Un                | it Software Sw    | itches     |              |                                            |                                                         |         | ? ×      |
|--------------|------------------------------|-------------------------|-------------------|------------|--------------|--------------------------------------------|---------------------------------------------------------|---------|----------|
| <u>F</u> ile | <u>O</u> ptions              | <u>H</u> elp            |                   |            |              |                                            |                                                         |         |          |
| Gen          | eral Port1                   | Port2                   |                   |            |              |                                            |                                                         |         |          |
|              | Commun<br>Defaul<br>Unit No. | ication S<br>t<br>19200 | ettings<br>Format | Delay<br>0 | Mode<br>Link | <ul> <li>C10ms</li> <li>Set for</li> </ul> | CS Control<br>C Disable<br>Enable<br>Host Link<br>Mode. | NT Link | Max<br>3 |
|              |                              |                         |                   |            |              |                                            | CS1G-H-CPI                                              | U42     | Monitor  |

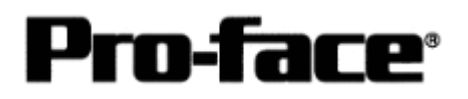

< Settings of RS-422 Port on Serial Communication Unit>

Double-click [IO Table] to open the [PLC IO Table] window.

CPU types of the PLC to use will be shown. Select a CPU type and right-click it to select [Inner Board Software Switches].

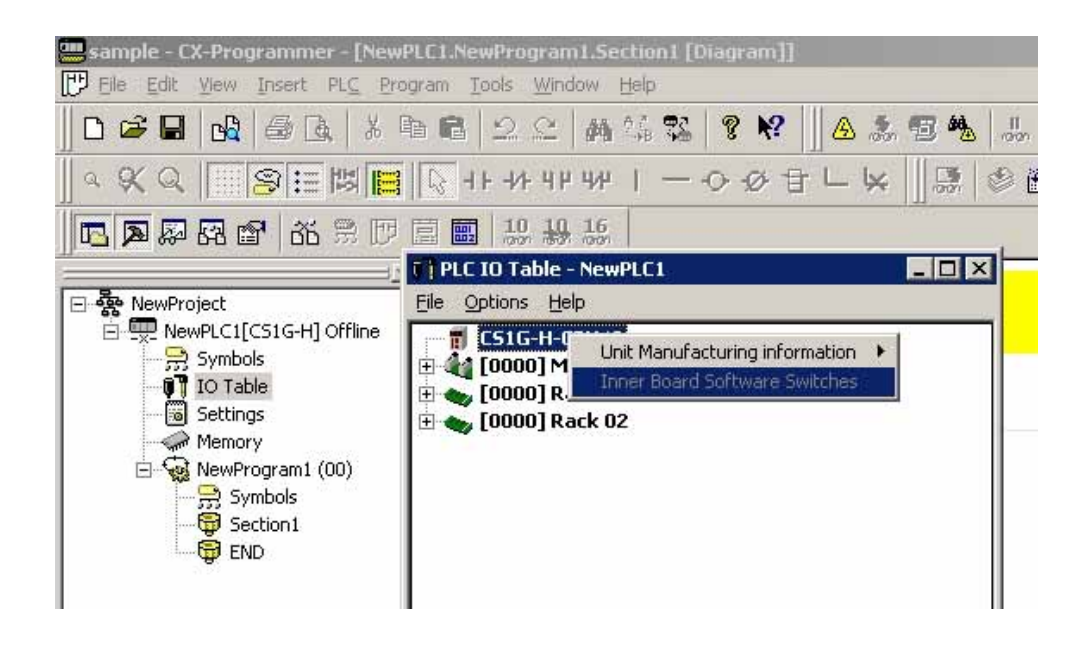

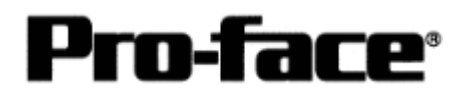

Select the [Port 2] tab on the [Inner Board Software Switches] setting window. Set the items as below.

| Serial       | Communic        | cation Un                     | it Software Swi   | tches  |              |       |                                                          |      | ? ×     |
|--------------|-----------------|-------------------------------|-------------------|--------|--------------|-------|----------------------------------------------------------|------|---------|
| <u>F</u> ile | <u>O</u> ptions | <u>H</u> elp                  |                   |        |              |       |                                                          |      |         |
| Gen          | eral   Port1    | Port2                         |                   |        |              |       |                                                          |      |         |
|              | Commur<br>Defau | ication S<br>It Baud<br>19200 | ettings<br>Format | V Host | Mode<br>Link | c10ms | CS Control<br>Disable<br>Enable<br>Set Host<br>for Mode. | Link | Max     |
|              |                 |                               |                   |        |              |       | CS1G-H-CPU                                               | 42   | Monitor |

\* For RS-422 communication, set the 2-wire/4-wire type switch on the serial communication unit with 4-wire. The GP does not support the 2-wire type. Also, the termination resistance on the PLC can be added by turning the termination resistance switch ON. Please set it ON.

# NOTE

Details that you have set on CX-Programmer or Programming Console will be reflected in the allocated DM Area. On the other way, when you change the settings of the allocated DM Area, the communication settings on CX-Programmer or Programming Console will be changed.

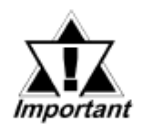

Settings of the inner board software switch can be set only when the PLC and the PC are online. Please get the PLC and the PC online to make the settings.

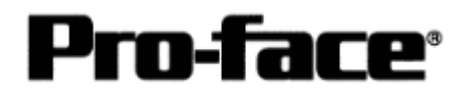

#### 3. [Writing from CX-Programmer to PLC]

To write data from CX-Programmer to the PLC, you need to get the communication between the PC and the PLC online.

Select [PLC]  $\rightarrow$  [Work Online] to get the communication between the PC and the PLC online.

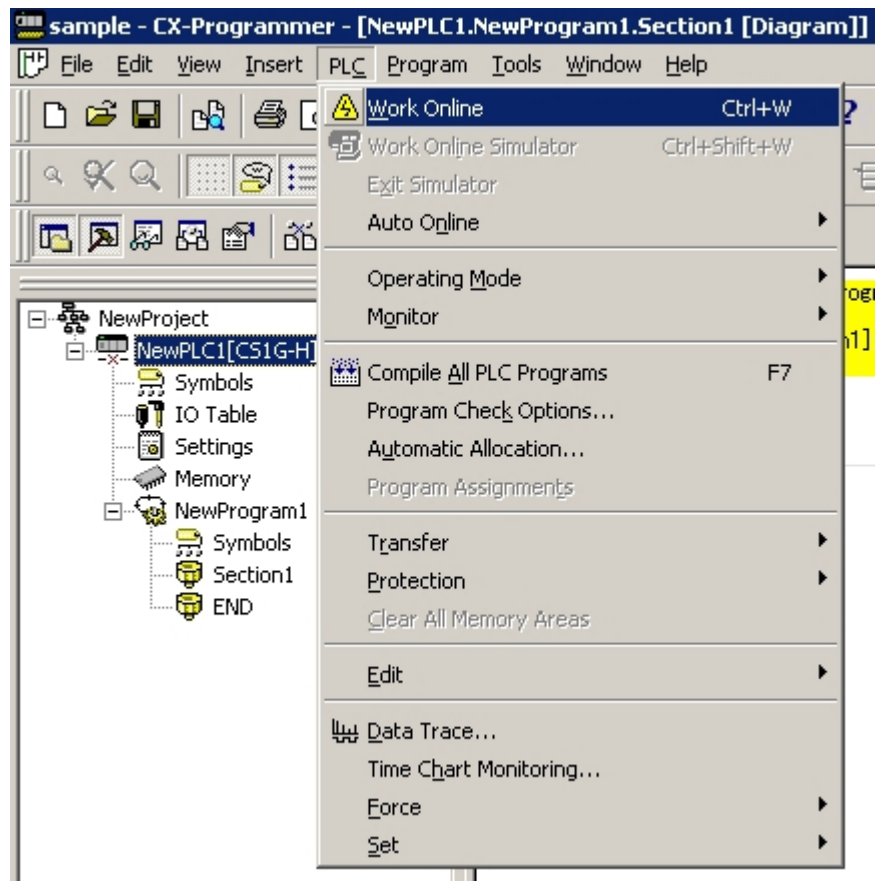

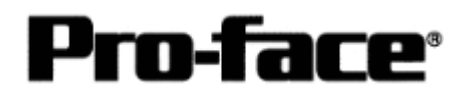

Next, double-click [Settings] to open the window, and select [Options]  $\rightarrow$  [Transfer to PLC].

| 🐨 Pi  | LC Settings - NewPLC1                                  | 1 -                                                                                          |   |
|-------|--------------------------------------------------------|----------------------------------------------------------------------------------------------|---|
| Eile  | Options Help                                           |                                                                                              |   |
| Sta   | Always On <u>T</u> op<br><u>S</u> et Defaults          | nings   SIOU Refresh   Unit Settings   Host Link Port   Peripheral Port   Peripheral Service | 1 |
|       | Transfer to <u>P</u> LC<br>Transfer from PLC<br>Verify | tion Settings<br>land G600 7.2.E)<br>m Baud Format Mode<br>9600 ▼ 7.2.E ▼ Host Link ▼        |   |
|       | Write Protection                                       |                                                                                              |   |
|       | Duplex Settings                                        | Unit Number NT Link Max                                                                      |   |
|       |                                                        |                                                                                              |   |
| Trans | fer the settings to the PLC                            | C51G-H-CPU42                                                                                 | _ |

The checking items of the selected contents will be shown, and click [Yes] and write the set parameter information to the PLC.

When writing is completed, turn OFF the PLC and start it up again.

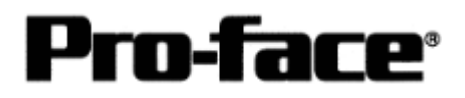

## **Connection Method**

## 1. RS-232C Connection

[RS-232C Port on CPU Unit / CS1W-SCU21 / CS1W-SCB21 (COM Port 1, COM Port 2) / CS1W-SCB41 (COM Port 1)]

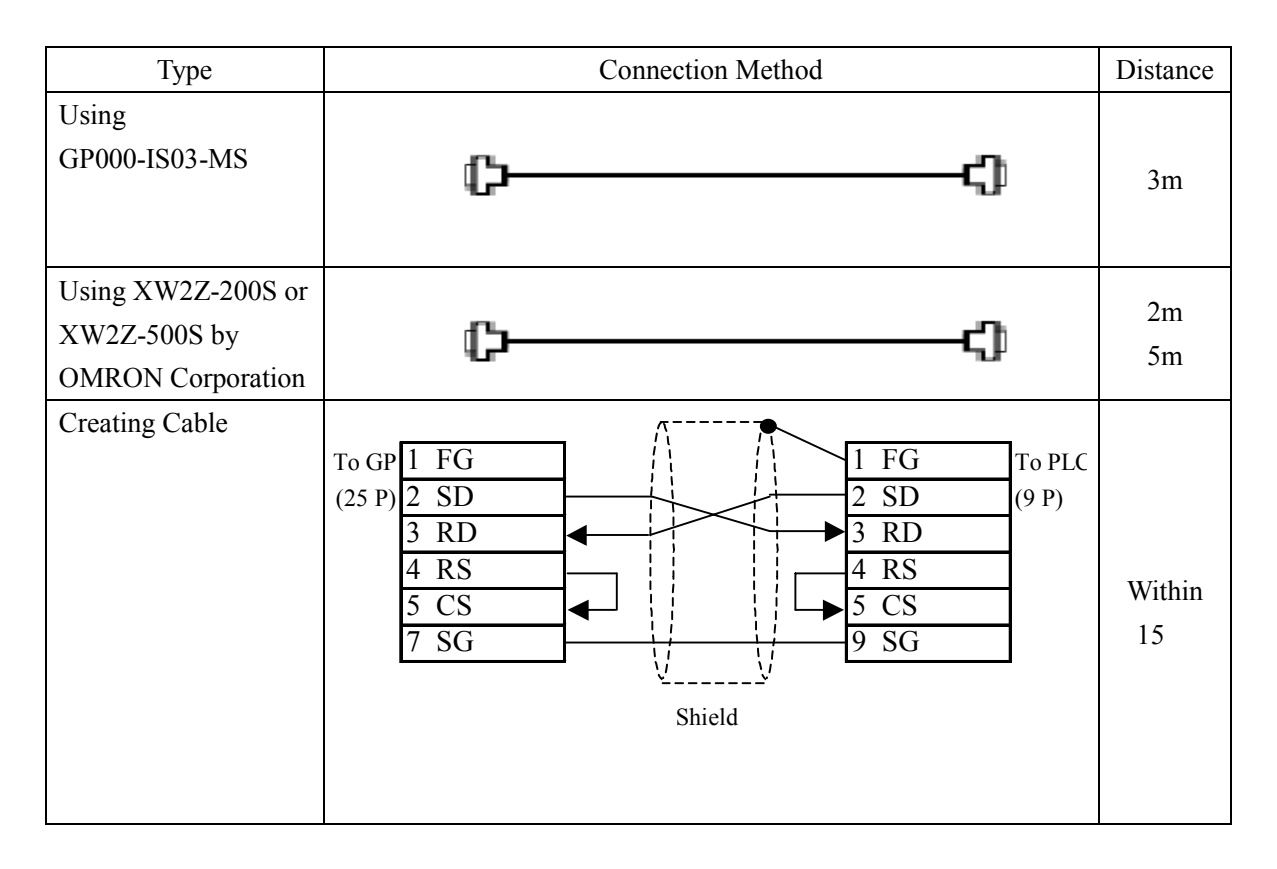

**NOTE** While the above connection diagram differs slightly from the OMRON XW2Z-200S (2m) and XW2Z-500S (5m) RS-232C cables, the system will operate correctly using this design.

## **Recommended Products**

| Connecter/Cover<br>for GP | D-sub 25 pin Plug                                          | XM2A-2501 <omron co.=""></omron> |  |
|---------------------------|------------------------------------------------------------|----------------------------------|--|
|                           | Cover for D-sub 25 pin                                     | XM2S-2511 <omron co.=""></omron> |  |
|                           | Jack Screw                                                 | XM2Z-0071 <omron co.=""></omron> |  |
| Cable                     | CO-MA-VV-SB5P × 28AWG <hitachi cable="" ltd.=""></hitachi> |                                  |  |
| Setscrew                  | Metric Coarse Screw Tread : M2.6 × 0.45                    |                                  |  |

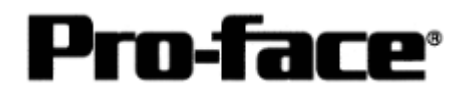

## 2. RS-232C Connection

[Peripheral Port on CPU Unit]

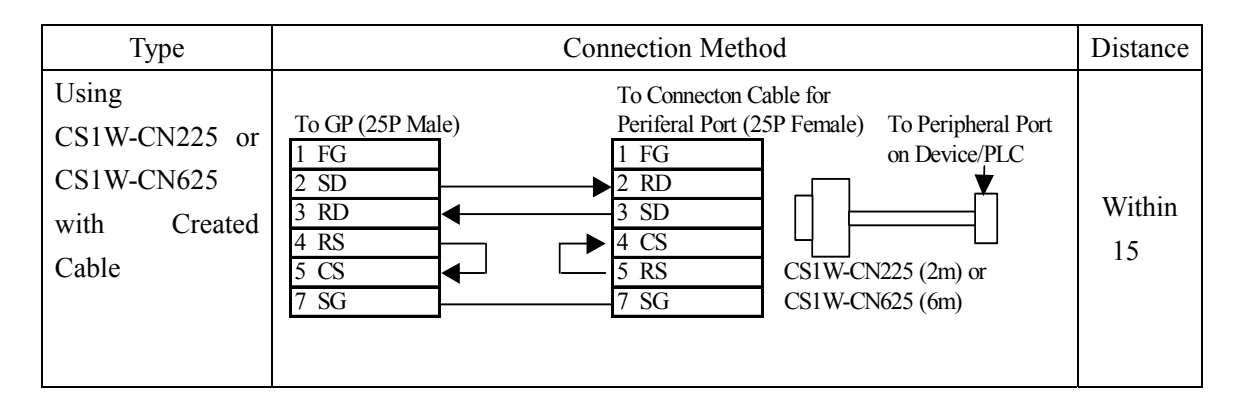

# **Recommended Products**

| Connecter/Cover | D-sub 25 pin Plug                                          | XM2A-2501 <omron co.=""></omron> |  |
|-----------------|------------------------------------------------------------|----------------------------------|--|
| TOP GP          | Cover for D-sub 25 pin                                     | XM2S-2511 <omron co.=""></omron> |  |
|                 | Jack Screw                                                 | XM2Z-0071 <omron co.=""></omron> |  |
| Cable           | CO-MA-VV-SB5P × 28AWG <hitachi cable="" ltd.=""></hitachi> |                                  |  |
| Setscrew        | Metric Coarse Screw Tread : M2.6 × 0.45                    |                                  |  |

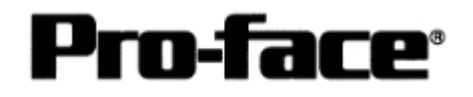

#### 3. RS-422 Connection

[CS1W-SCB41 (COM Port 2)]

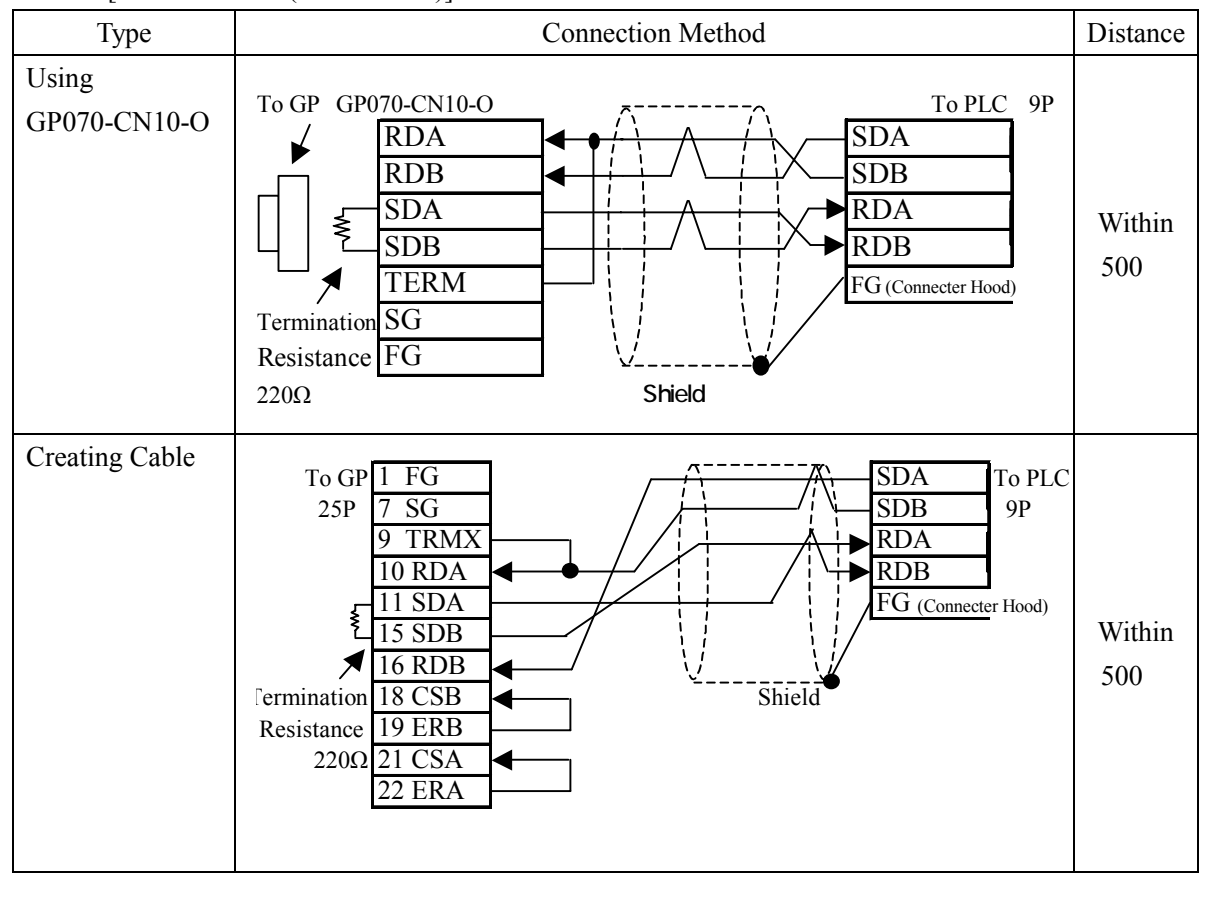

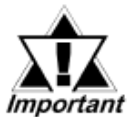

\* Turn on the termination resistance switch on the PLC. \* Names of Signal A and Signal B are opposite on the GP and the PLC.

\* When connecting the #9 and #10 pins on the GP Serial I/F, a termination resistance of  $100\Omega$  is added between RDA and RDB.

## **Recommended Products**

| Connecter/Cover<br>for GP | D-sub 25 pin Plug        | XM2A-2501 <omron co.=""></omron>          |
|---------------------------|--------------------------|-------------------------------------------|
|                           | Cover for D-sub 25 pin   | XM2S-2511 <omron co.=""></omron>          |
|                           | Jack Screw               | XM2Z-0071 <omron co.=""></omron>          |
| Cable                     | CO-HC-ESV-3PX7/0.2       | <hirakawa corp.="" hewtech=""></hirakawa> |
| Setscrew                  | Metric Coarse Screw Trea | ad : M2.6 × 0.45                          |

NOTE